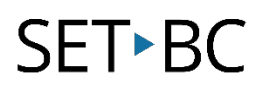

# Per-App Settings, iOS 15

## **Case Study:**

Jane has a visual impairment and has a school iPad that she shares with her classmates. There is an app that she often uses. Using Per-App Settings, she can customize display and text size settings – e.g. bold or enlarge text, increase contrast, invert colours, add colour filters, etc. – for only the app she wants.

## This tutorial assumes that:

- you have an iOS device with version 15 software.
- you have an app in mind on your iOS device that you want to customize.

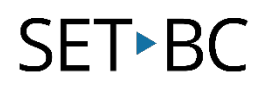

#### **How to Use Per-App Settings**

| 1 | Go to <b>Settings</b> ><br>Accessibility.       |                                                                                                    |                                                                                                    |                                                                                                    |                                              |
|---|-------------------------------------------------|----------------------------------------------------------------------------------------------------|----------------------------------------------------------------------------------------------------|----------------------------------------------------------------------------------------------------|----------------------------------------------|
|   |                                                 |                                                                                                    | Settings                                                                                                    | Acc                                                                                                    | essibility                                   |
|   |                                                 |                                                                                                    |                                                                                                    | PHYSICAL AND MOTOR                                                                                                    |                                              |
|   |                                                 |                                                                                                    | cations                                                                                                    | Touch                                                                                                    | >                                            |
|   |                                                 | Sound                                                                                                    | 15                                                                                                    | Switch Control                                                                                                    | Off >                                        |
|   |                                                 | Focus                                                                                                    | e Time                                                                                                    | Voice Control                                                                                                    | 017 >                                        |
|   |                                                 | A Scree                                                                                                    |                                                                                                    | Apple TV Pamata                                                                                                    | >                                            |
|   |                                                 | Gener                                                                                                    | ral                                                                                                    | Keyboards                                                                                                    | >                                            |
|   | Swipe down and tap <b>Per-</b><br>App Settings. | Contr                                                                                                    | ol Center                                                                                                    | i Neyboards                                                                                                    | ,                                            |
| 2 |                                                 | AA Displa                                                                                                    | y & Brightness                                                                                                    | HEARING                                                                                                    |                                              |
|   |                                                 | Home                                                                                                    | Screen & Dock                                                                                                    | Hearing Devices                                                                                                    | >                                            |
|   |                                                 | Acces                                                                                                    | sibility                                                                                                    | Sound Recognition                                                                                                    | Off >                                        |
|   |                                                 | 🛞 Wallp                                                                                                    | aper                                                                                                    | Audio & Visual                                                                                                    | >                                            |
|   |                                                 | Siri &                                                                                                    | Search                                                                                                    | Subtitles & Captioning                                                                                                    | >                                            |
|   |                                                 | Apple                                                                                                    | Pencil                                                                                                    | GENERAL                                                                                                    |                                              |
|   |                                                 |                                                                                                    |                                                                                                    |                                                                                                    |                                              |
|   |                                                 | Touch                                                                                                    | ID & Passcode                                                                                                    | Guided Access                                                                                                    | On >                                         |
|   |                                                 | Touch                                                                                                    | ID & Passcode                                                                                                    | Guided Access     Accessibility Shortcut                                                                                                    | On ><br>Guided Access >                      |
|   |                                                 | <ul> <li>Touch</li> <li>Batter</li> <li>Privac</li> </ul>                                                                                                    | ID & Passcode<br>y<br>y                                                                                                    | Guided Access     Accessibility Shortcut     Per-App Settings                                                                                                    | On ><br>Guided Access >                      |
|   |                                                 | <ul> <li>Touch</li> <li>Batter</li> <li>Privac</li> </ul>                                                                                                    | ID & Passcode<br>y<br>y<br>Settings                                                                                                    | Carcessibility Shortcut Carcessibility Shortcut Carcessibility Carcessibility Der.App Settings                                                                                                    | On ><br>Guided Access >                      |
|   |                                                 | <ul> <li>Touch</li> <li>Batter</li> <li>Privac</li> </ul>                                                                                                    | ND & Passcode<br>y<br>y<br>y<br>Settings<br>n Time                                                                                                    | Calided Access Calided Access Calid | On ><br>Guided Access ><br>2                 |
|   |                                                 | <ul> <li>Touch</li> <li>Batter</li> <li>Privac</li> <li>Screet</li> </ul>                                                                                                    | ND & Passcode<br>y<br>y<br>Sy<br>Settings<br>n Time                                                                                                    | Calided Access Calided Access Calid | On ><br>Guided Access >                      |
|   |                                                 | <ul> <li>Touch</li> <li>Batter</li> <li>Privac</li> <li>Screet</li> <li>Generic</li> </ul>                                                                                                    | ND & Passcode y y sy Settings n Time ral                                                                                                    | Calided Access Calided Access Calided Access Calided Accessibility Shortcut California California  | On ><br>Guided Access >                      |
|   |                                                 | <ul> <li>Touch</li> <li>Batter</li> <li>Privat</li> <li>Screet</li> <li>Genet</li> <li>Contr</li> </ul>                                                                                                    | ID & Passcode y y sy sy state state                                                                                                    | Calided Access Calided Access Calid | On ><br>Guided Access ><br>><br>>pp Settings |
|   |                                                 | <ul> <li>Touch</li> <li>Batter</li> <li>Privac</li> <li>Screet</li> <li>Genet</li> <li>Contr</li> <li>Displat</li> </ul>                                                                                                    | I D & Passcode<br>y<br>y<br>y<br>Settings<br>n Time<br>al<br>ol Center<br>y & Brightness                                                                                                    | Calided Access Calided Access Calided Access Calided Accessibility Shortcut California California  | On ><br>Guided Access ><br>><br>pp Settings  |
|   |                                                 | <ul> <li>Touch</li> <li>Batter</li> <li>Privac</li> <li>Screet</li> <li>Genet</li> <li>Contr</li> <li>Displate</li> <li>Home</li> </ul>                                                                                                    | ID & Passcode                                                                                                    | Calided Access Calided Access Calid | On ><br>Guided Access ><br>><br>pp Settings  |
|   |                                                 | <ul> <li>Touch</li> <li>Batter</li> <li>Privac</li> <li>Scree</li> <li>Contr</li> <li>Contr</li> <li>Disple</li> <li>Home</li> <li>Access</li> </ul>                                                                                                    | ND & Passcode<br>y<br>y<br>y<br>sy<br>settings<br>n Time<br>al<br>ol Center<br>ay & Brightness<br>s Screen & Dock<br>stblitty                                                                                                    | Calided Access Calided Access Calid | On ><br>Guided Access >                      |
| 3 | Tan Add Ann                                     | <ul> <li>Touch</li> <li>Batter</li> <li>Privac</li> <li>Scree</li> <li>Gener</li> <li>Contr</li> <li>ADispla</li> <li>Home</li> <li>Accest</li> <li>Wallpa</li> </ul>                                                                                                    | n D & Passcode<br>y<br>y<br>y<br>sy<br>settings<br>n Time<br>al<br>al<br>ol Center<br>al<br>block<br>screen & Dock<br>stability<br>aper                                                                                                    | Calided Access Calided Access Calid | On ><br>Guided Access >                      |
| 3 | Tap <b>Add App</b> .                            | <ul> <li>Touch</li> <li>Batter</li> <li>Privat</li> <li>Privat</li> <li>Screet</li> <li>Contr</li> <li>Disple</li> <li>Home</li> <li>Accest</li> <li>Walip</li> <li>Siri &amp;</li> </ul>                                                                                                    | IID & Passcode<br>y<br>y<br>y<br>Settings<br>n Time<br>Settings<br>ol Center<br>ol Center<br>ol Center<br>sublity<br>Screen & Dock<br>sublity<br>Search                                                                                                    | Calided Access Calided Access Calided Access Calided Access Calided Access Calided Access California California Californ | On ><br>Guided Access >                      |
| 3 | Tap <b>Add App</b> .                            | <ul> <li>Touch</li> <li>Batter</li> <li>Privat</li> <li>Screet</li> <li>Contr</li> <li>Displat</li> <li>Home</li> <li>Contr</li> <li>Displat</li> <li>Home</li> <li>Accest</li> <li>Siri &amp;</li> <li>Apple</li> <li>Siri &amp;</li> <li>Apple</li> </ul>                                                                                                    | IID & Passcode<br>y<br>y<br>y<br>y<br>y<br><b>Settings</b><br>n Time<br><b>Settings</b><br>ol Center<br>ol Center<br>ol Center<br>sbiblity<br>sbiblity<br>search<br>Pencil                                                                                                    | Cliston(ZATION Add App                                                                                                    | On ><br>Guided Access >                      |
| 3 | Tap <b>Add App</b> .                            | <ul> <li>Touch</li> <li>Batter</li> <li>Privat</li> <li>Screen</li> <li>Contr</li> <li>Contr</li> <li>Disple</li> <li>Contr</li> <li>Disple</li> <li>Home</li> <li>Accest</li> <li>Siri &amp;</li> <li>Siri &amp;</li> <li>Siri &amp;</li> <li>Apple</li> <li>Touch</li> </ul>                                                                                                    | IID & Passcode y y y y y y s y s s settings n Time al ol Center ol Center ol                                                                                                    | Colded Access Colded Access C | On ><br>Guided Access >                      |
| 3 | Tap <b>Add App</b> .                            | <ul> <li>Touch</li> <li>Batter</li> <li>Privat</li> <li>Screen</li> <li>Contr</li> <li>Displation</li> <li>Displation</li> <li>Contr</li> <li>Displation</li> <li>Screen</li> <li>Contr</li> <li>Malpation</li> <li>Siria</li> <li>Siria</li> <li>Apple</li> <li>Touch</li> <li>Batter</li> </ul>                                                                                                    | IID & Passcode<br>y<br>y<br>y<br>y<br>y<br>y<br>settings<br>n Time<br>settings<br>n Time<br>al<br>ol Center<br>ol Center<br>ol Center<br>ol Center<br>settings<br>second<br>settings<br>second<br>settings<br>ol Center<br>ol Center<br>ol | Calided Access Calided Access Calid | On ><br>Guided Access ><br>><br>pp Settings  |
| 3 | Tap <b>Add App</b> .                            | <ul> <li>Touch</li> <li>Batte</li> <li>Screen</li> <li>Contr</li> <li>Contr</li> <li>Disple</li> <li>Contr</li> <li>Disple</li> <li>Screen</li> <li>Contr</li> <li>Access</li> <li>Wallp</li> <li>Siri &amp;</li> <li>Access</li> <li>Siri &amp;</li> <li>Access</li> <li>Batten</li> <li>Privac</li> </ul>                                                                                                    | IID & Passcode y y y y y s Settings n Time al al al block strightness strightness strightn                                                                                                    | Collided Access Collided Access Collided Acce | On ><br>Guided Access ><br>><br>pp Settings  |
| 3 | Tap <b>Add App</b> .                            | Image: Second second secon                                               | IID & Passcode y y y Settings III & Restings IIII & Restings IIII & Restings IIII & Restings IIII & Restings IIII & Restings IIII & Restings IIIII & Restings IIIII & Resting IIIII & Resting IIIIIIIIIIIIIIIIIIIIIIIIIIIIIIIIIIII                                                                                                    | Calided Access Calided Access Calid | On ><br>Guided Access >                      |
| 3 | Tap <b>Add App</b> .                            | <ul> <li>Touch</li> <li>Batter</li> <li>Privat</li> <li>Screen</li> <li>Contr</li> <li>Contr</li> <li>Disple</li> <li>Home</li> <li>Contr</li> <li>Disple</li> <li>Home</li> <li>Contr</li> <li>Access</li> <li>Kale</li> <li>Apple</li> <li>Siri &amp;</li> <li>Apple</li> <li>Touch</li> <li>Batter</li> <li>Privat</li> <li>Apple</li> <li>Touch</li> <li>Batter</li> <li>Privat</li> <li>Apple</li> <li>Touch</li> <li>Batter</li> <li>Privat</li> </ul>                                                                                                    | ID & Passcode y y y y y y y sy sy settings n Time station a definition a definition                                                                                                    | Calided Access Calided Access Calid | On ><br>Guided Access >                      |
| 3 | Tap <b>Add App</b> .                            | <ul> <li>Touch</li> <li>Batter</li> <li>Privac</li> <li>Screen</li> <li>Contr</li> <li>Contr</li> <li>Displa</li> <li>Contr</li> <li>Displa</li> <li>Home</li> <li>Contr</li> <li>Displa</li> <li>Siri &amp;</li> <li>Home</li> <li>Accession</li> <li>Wallp</li> <li>Siri &amp;</li> <li>Apple</li> <li>Touch</li> <li>Batter</li> <li>Privac</li> <li>Apple</li> <li>Touch</li> <li>Batter</li> <li>Privac</li> <li>Apple</li> <li>Touch</li> <li>Batter</li> <li>Privac</li> <li>Apple</li> <li>Touch</li> <li>Batter</li> <li>Privac</li> <li>Apple</li> <li>Touch</li> <li>Batter</li> <li>Privac</li> <li>Apple</li> <li>Touch</li> <li>Batter</li> <li>Wallp</li> <li>Wallp&lt;</li></ul> | ID & Passcode y y y y y y y y y y y y y y y y y y y                                                                                                    | Cluded Access Accessibility Shortcut Per-App Settings Accessibility Per-App Accessibility Per-App Add App                                                                                                    | On ><br>Guided Access >                      |

www.setbc.org

Page 2 of 6

## SET►BC

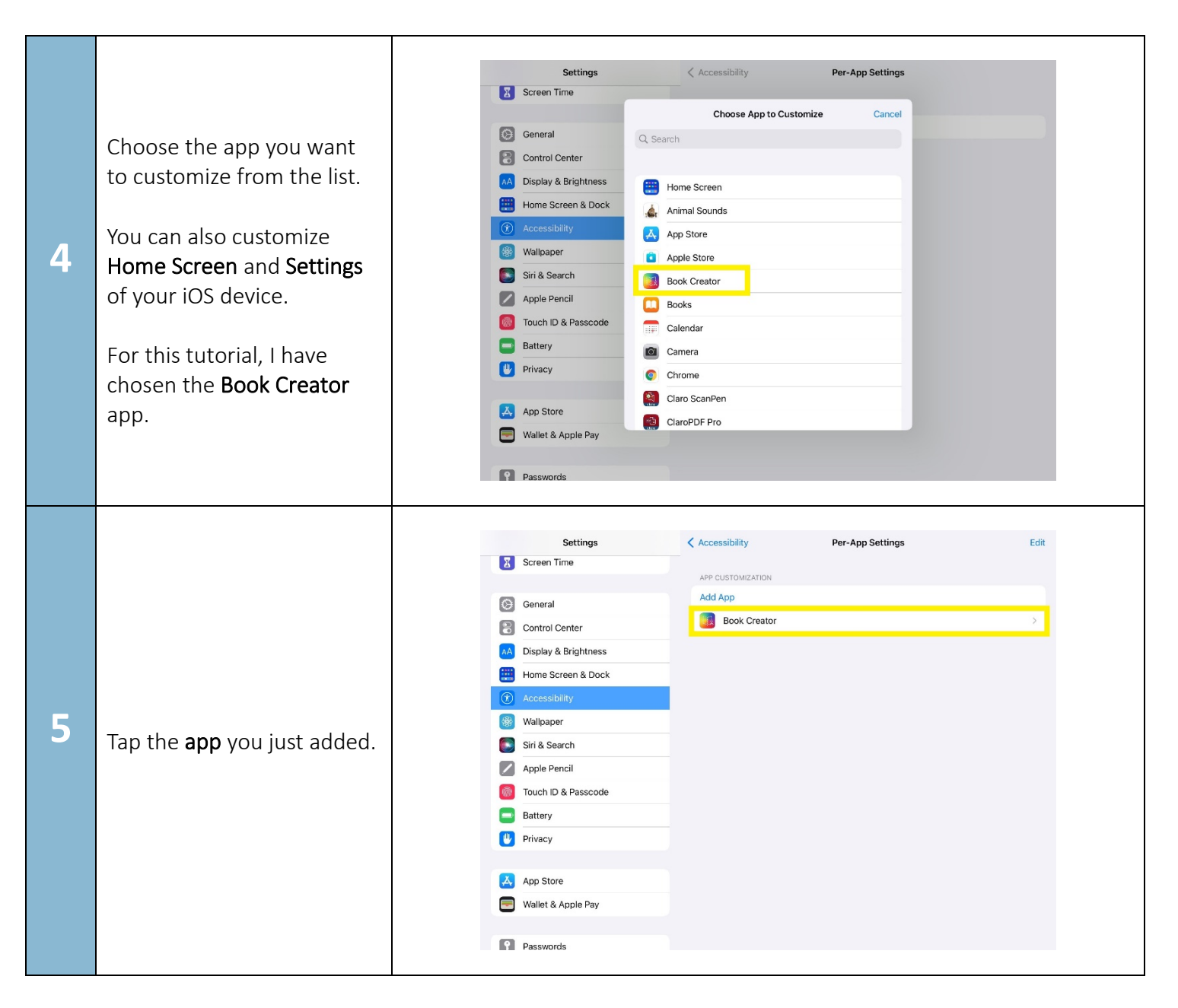

www.setbc.org

Page 3 of 6

## SET►BC

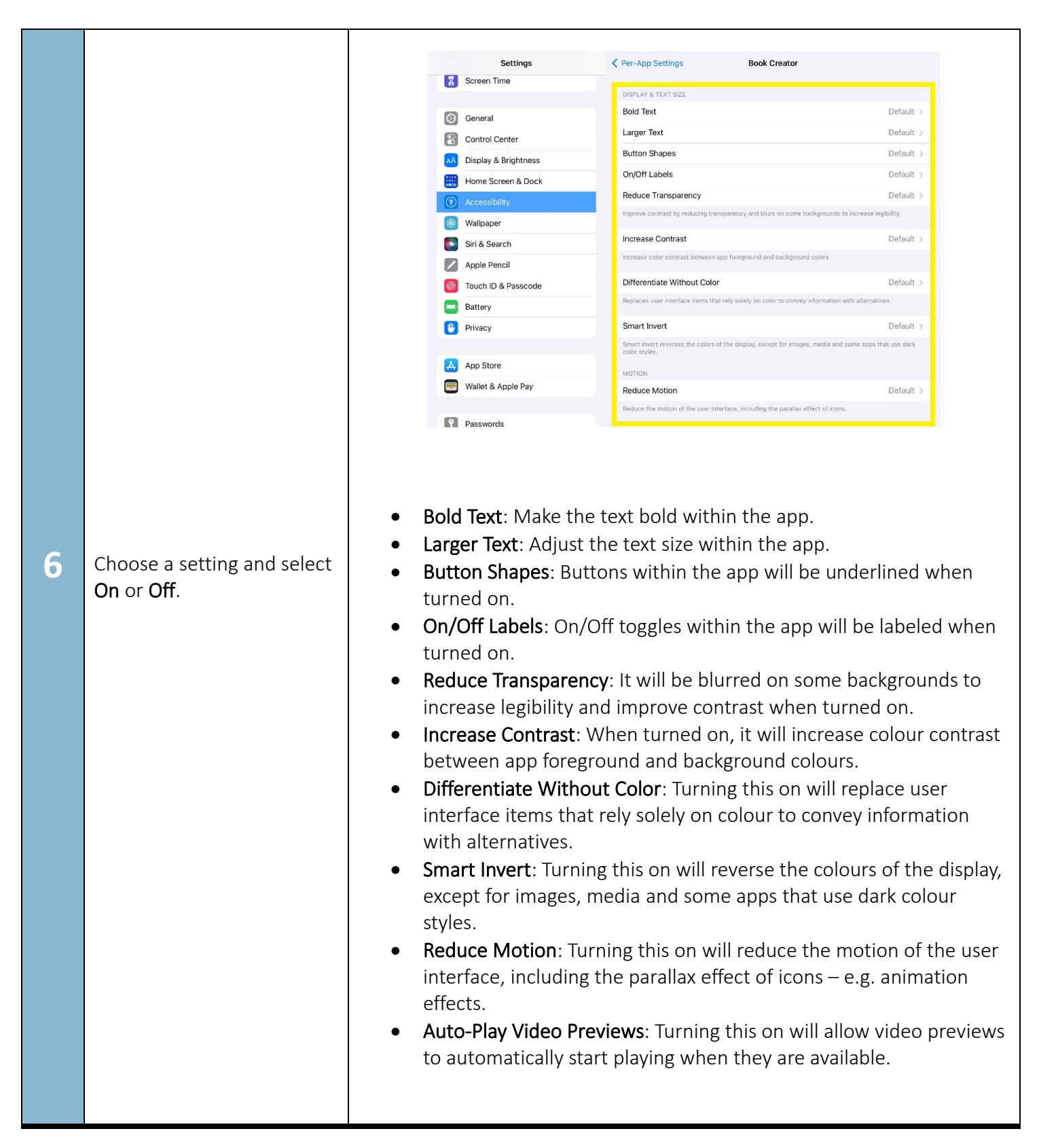

www.setbc.org

Page 4 of 6

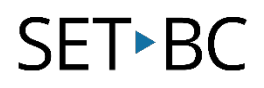

### **How to Remove Per-App Settings**

| 1 | Go to <b>Settings</b> > <b>Accessibility</b> .          |                                                                                                    |
|---|---------------------------------------------------------|----------------------------------------------------------------------------------------------------|
| 2 | Swipe down and tap <b>Per-</b><br><b>App Settings</b> . | SettingsAccessibilitySoundsImage: SoundsSoundsImage: SoundsFocusImage: SoundsFocusImage: SoundsSoreen TimeImage: SoundsSoreen TimeImage: SoundsControl CenterImage: SoundsSounds & BrightnessImage: SoundsImage: Sounds & BrightnessImage: SoundsSounds & Streen & DockImage: SoundsMalpaperImage: Sounds & SoundsSiris & SearchImage: Sounds & SoundsSounds DockImage: Sounds & SoundsSiris & SearchImage: Sounds & SoundsImage: Sounds DockImage: Sounds & SoundsSiris & SearchImage: Sounds & SoundsImage: Sounds DockImage: Sounds & SoundsImage: Sounds DockImage: Sounds & SoundsImage: Sounds DockImage: Sounds & SoundsImage: Sounds DockImage: Sounds & SoundsImage: Sounds DockImage: Sounds & SoundsImage: Sounds DockImage: Sounds & SoundsImage: Sounds DockImage: Sounds & SoundsImage: Sounds DockImage: Sounds & Sounds & SoundsImage: Sounds DockImage: Sounds & Sounds & S |

www.setbc.org

Page 5 of 6

#### 105 – 1750 West 75th Avenue, Vancouver, B.C., Canada V6P 6G2 Phone: 604.261.9450 www.setbc.org

## SET►BC

|   |                                                                                                    |          | Settings             | Accessibility     | Per-App Settings | Done     |
|---|----------------------------------------------------------------------------------------------------|----------|----------------------|-------------------|------------------|----------|
|   | Swipe left on the <b>app name</b><br>and tap the red <b>Delete</b><br>button.                                                                                                    | I        | Screen Time          | APP CUSTOMIZATION |                  |          |
|   |                                                                                                    |          |                      | Add App           |                  |          |
|   |                                                                                                    | Θ        | General              | ook Creator       |                  | > Delete |
|   |                                                                                                    | 8        | Control Center       | Settings          |                  |          |
|   |                                                                                                    | AA       | Display & Brightness |                   |                  |          |
|   |                                                                                                    |          | Home Screen & Dock   |                   |                  |          |
|   | To set the default values for<br>any one of the settings<br>within the app, tap <b>the app</b><br><b>name</b> and then tap the<br>individual setting and<br>choose <b>Default</b> . |          | Accessibility        |                   |                  |          |
| 5 |                                                                                                    |          | Wallpaper            |                   |                  |          |
|   |                                                                                                    |          | Siri & Search        |                   |                  |          |
|   |                                                                                                    |          | Apple Pencil         |                   |                  |          |
|   |                                                                                                    | @        | Touch ID & Passcode  |                   |                  |          |
|   |                                                                                                    |          | Battery              |                   |                  |          |
|   |                                                                                                    |          | Privacy              |                   |                  |          |
|   |                                                                                                    |          |                      |                   |                  |          |
|   |                                                                                                    | <b>—</b> | App Store            |                   |                  |          |
|   |                                                                                                    | -        | Wallet & Apple Pay   |                   |                  |          |
|   |                                                                                                    |          |                      |                   |                  |          |
|   |                                                                                                    |          |                      |                   |                  |          |
|   |                                                                                                    | 1        |                      |                   |                  |          |

www.setbc.org

Page 6 of 6